## Programmer un arduino UNO à l'aide de Blockly

Matériel nécessaire : carte arduino uno , 1 « base shield », 1 diode.

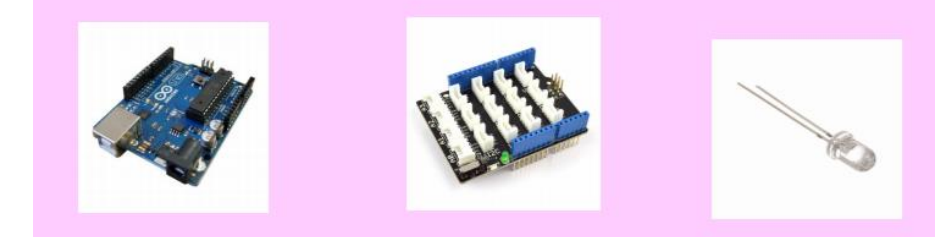

Montage :

Connecter le support de led sur le port D4 :

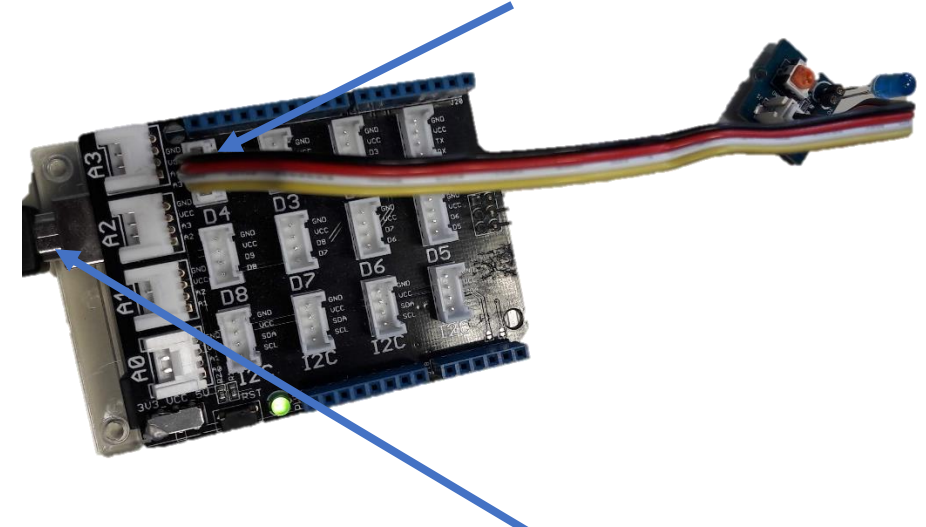

Connecter ensuite l'arduino au PC avec un cable USB. Ouvrir une page web et rechercher blocly@rduino. Une fois le message d'accueil passé, l'espace contient 5 zones remarquables :

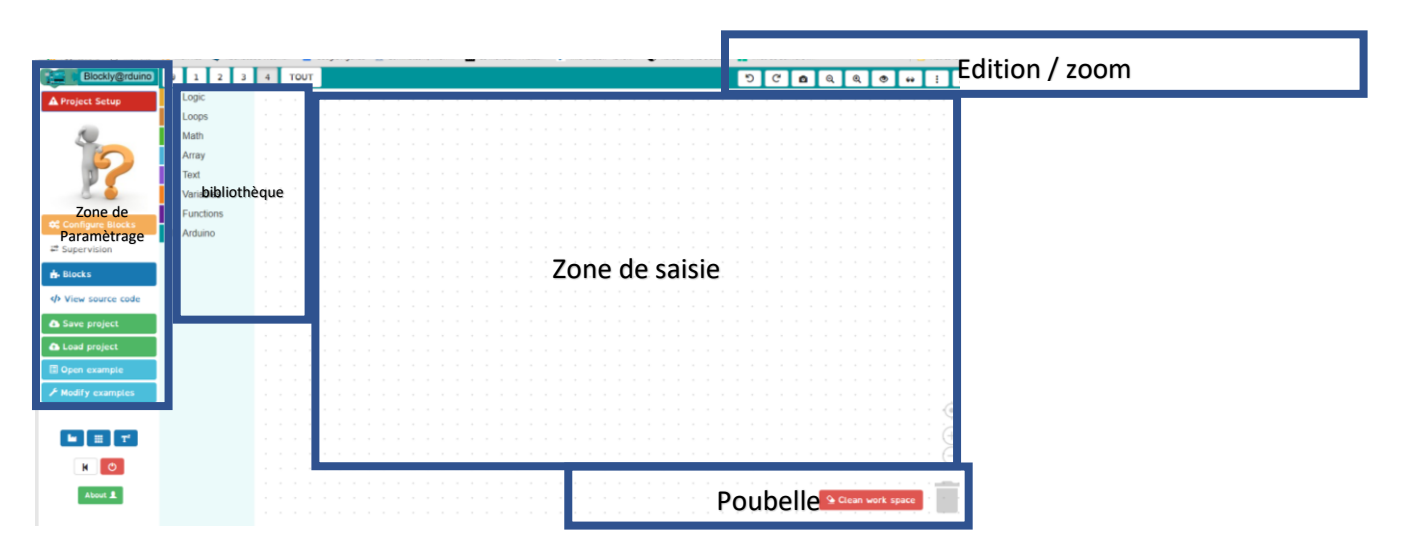

A Project Setup

dans la zone de paramétrage.

, compléter le masque comme ci-contre et valider deux fois.

La page web s'actualise et il faut à nouveau acquitter le message de bienvenue.

Il faut ensuite choisir

et compléter dans le masque par l'ajout de grove. Il faut au préalable avoir choisi TOUT dans le premier ascenceur.

| TOUT                | <ul> <li>classer les blocs par ca</li> </ul> | atégories de          |
|---------------------|----------------------------------------------|-----------------------|
|                     | référence                                    |                       |
| toutes les rubrique | S                                            |                       |
| 🗹 logique           | afficheur OLED I2C                           | TZ51 robot Barbot     |
| boucles             | DEL RGB en série                             | Pololu                |
| maths               | Matrice 8x8 DEL RVB                          | ZumoBot               |
| 🗹 listes - tableaux | 🔲 drone                                      | cartes moteurs        |
| ✓ texte             | Nintendo Wiimote                             | mBot                  |
| variables           | DFRobot                                      | 🗆 mBot                |
| procédures &        | ICN                                          | mBot 🗌                |
| fonctions           | RobUno                                       | 🔲 mBot                |
| 🗹 arduino           | fischertechnik                               | 🗏 Moteurs pas à pas   |
| anémomètre à        | FlyCamOne Eco v2                             | carte Esus            |
| coupelles           | MyHumanKit                                   | MRduino Robot         |
| écrans LCD          | bitbloq                                      | servo-moteur          |
| bluetooth divers    | feux de carrefour                            | accéléromètre         |
| infrarouge          | PetitBot                                     | ADXL362               |
| infrarouge          | Grove                                        | Bluetooth Electronics |
| infrarouge          | multi-fonction                               | trames                |
| I2C                 | RF433                                        | clavier tactile       |
| SPI SPI             | RF433                                        | Sharp infrarouge      |
| nRF24L01            | RF433                                        | ethernet              |
| couleur +           | RFID                                         | BLYNK.CC              |
| mouvement           | TechnoZone51                                 | Autoduino             |
| capteur de poids    | Appareils de mesure                          | Peguino               |

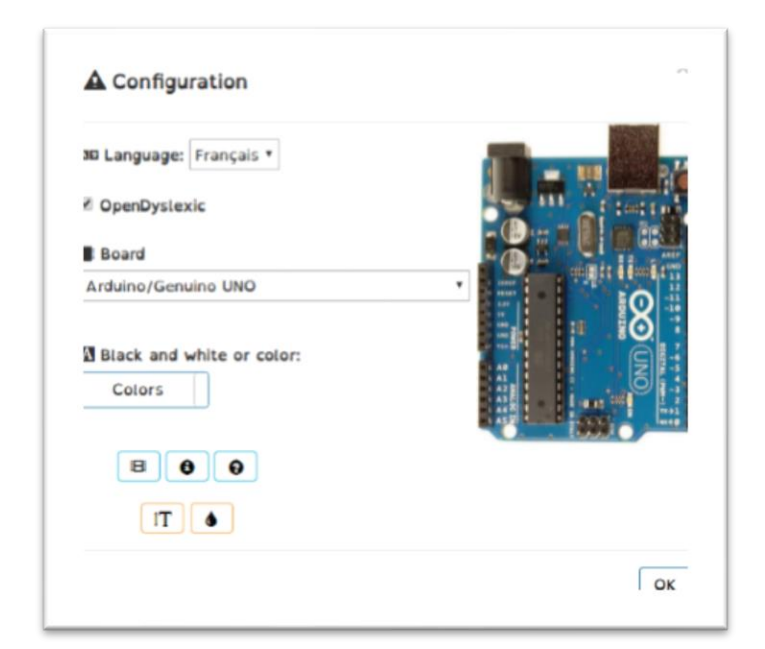

L'interface est désormais en français et la bibliothèque grove s'est ajoutée dans la zone bibliothèque.

| logique                |
|------------------------|
| boucles                |
| maths                  |
| listes - tableaux      |
| texte                  |
| variables              |
| procédures & fonctions |
| ▶ arduino              |
| ► Grove                |

Test d'acceptation (ou recette) du matériel.

Avant de faire un programme quelconque sur un matériel électronique, il convient de s'assurer que le matériel fonctionne. Le programme de ce mode opératoire permettra de connaître les rudiments de la programmation blockly pour arduino et également de s'assurer que la LED fonctionne.

Le programme va permettre de faire clignoter la led.

fermer valider

On déclare une variable logique que l'on nommera bascule, pour cela cliquer sur la bibliothèque variable, puis sur créer une variable et nommer celle-ci bascule. Une liste d'exploitation de cette variable apparaît :

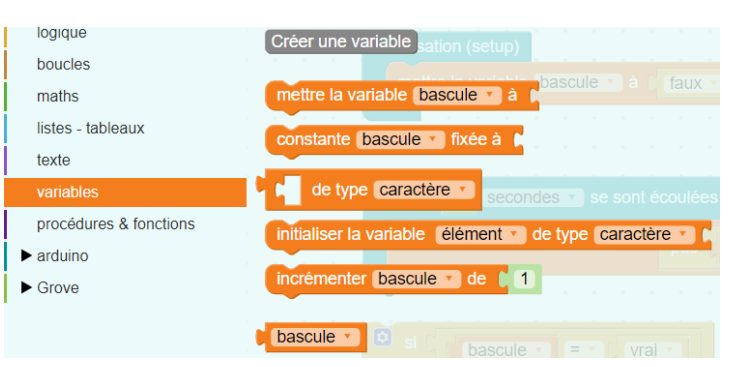

On commence par

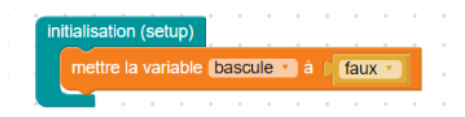

La bibliothèque arduino contient la boite initialisation(setup), la placer sur la zone de programme et placer la variable bascule dedans à l'état logique faux.

La bibliothèque arduino contient également une sous bibliothèque pour les temps et les durées, on prendra la boite quand xs se sont écoulées pour placer dedans une inversion de l'état logique de la

| quand 2   | secondes 🔹 se sont é    | coulées |     |       |     |   |  |
|-----------|-------------------------|---------|-----|-------|-----|---|--|
| mettre la | variable (bascule 🔹 à 🏾 |         | bas | scule | ə 🔻 | 1 |  |

variable. Toutes les deux secondes, l'état de la variable deviendra le contraire de son état logique, si elle était vraie elle passe à fausse, si elle était fausse, elle devient vraie.

Enfin, dans la bibliothèque logique, on trouvera la fonction si (à laquelle on ajoutera sinon) pour changer l'état de la led en fonction de l'état de la variable. Le bloc de la led se trouve dans la bibliothèque grove.

|         | mattra la DEI | aur la bree     | he Numériau  |   | A Potent III | (étot bout)  |
|---------|---------------|-----------------|--------------|---|--------------|--------------|
|         |               | Sur la broc     |              | 4 |              | (ctat naut)  |
| sinon ( | mettre la DEL | <br>sur la broc | the Numériau | 4 | à l'état 🚺   | (état bas) 🔹 |

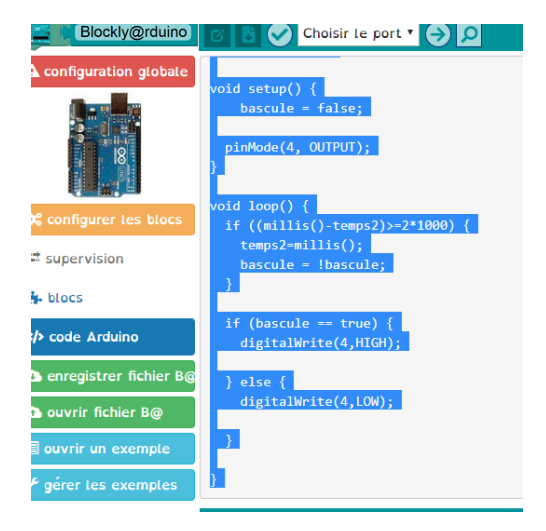

Une fois le programme complet, on passe sur

code Arduino , dans la zone de paramétrage.

Sélectionner tout le texte et le copier avec la commande clavier ctrl+c : Attention à copier tout le texte, il est rarement visible dans son intégralité.

Démarrer le logiciel arduino depuis le répertoire STI2D du bureau de votre PC.

Coller le programme dans la page de saisie après avoir entièrement effacé ce que cette page contenait.

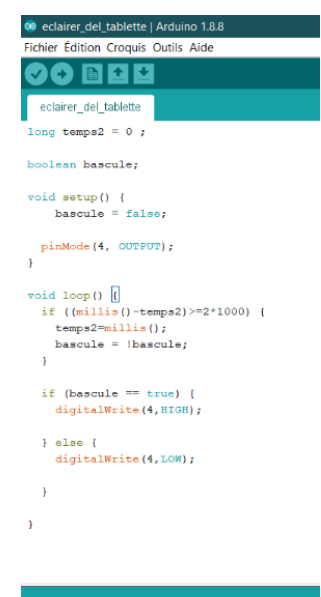

Cliquer maintenant sur outil puis port pour vérifier que le port COM reconnaisse bien votre arduino.

| Dutils Aide                            |            |              |                           |
|----------------------------------------|------------|--------------|---------------------------|
| Formatage automatique                  | Ctrl+T     |              |                           |
| Archiver le croquis                    |            |              |                           |
| Réparer encodage & recharger           |            |              |                           |
| Gérer les bibliothèques                | Ctrl+Maj+I |              |                           |
| Moniteur série                         | Ctrl+Maj+M |              |                           |
| Traceur série                          | Ctrl+Maj+L |              |                           |
| WiFi101 / WiFiNINA Firmware Update     | r          |              |                           |
| Type de carte: "Arduino/Genuino Uno    | •          | >            |                           |
| Port: "COM7 (Arduino/Genuino Uno)"     | ;          | >            | Ports série               |
| Récupérer les informations de la carte | 2          |              | COM5                      |
| Programmateur: "AVRISP mkll"           | ;          |              | COM6                      |
| Graver la séquence d'initialisation    |            | $\checkmark$ | COM7 (Arduino/Genuino Uno |

Il faut maintenant téléverser votre programme sur arduino à l'aide de la flèche ci-contre :

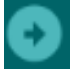

Vérifier alors que la led change d'état toutes les 2 secondes. Si oui, le test d'acceptation est validé. Il est recommandé de faire ce test à chaque utilisation du matériel.